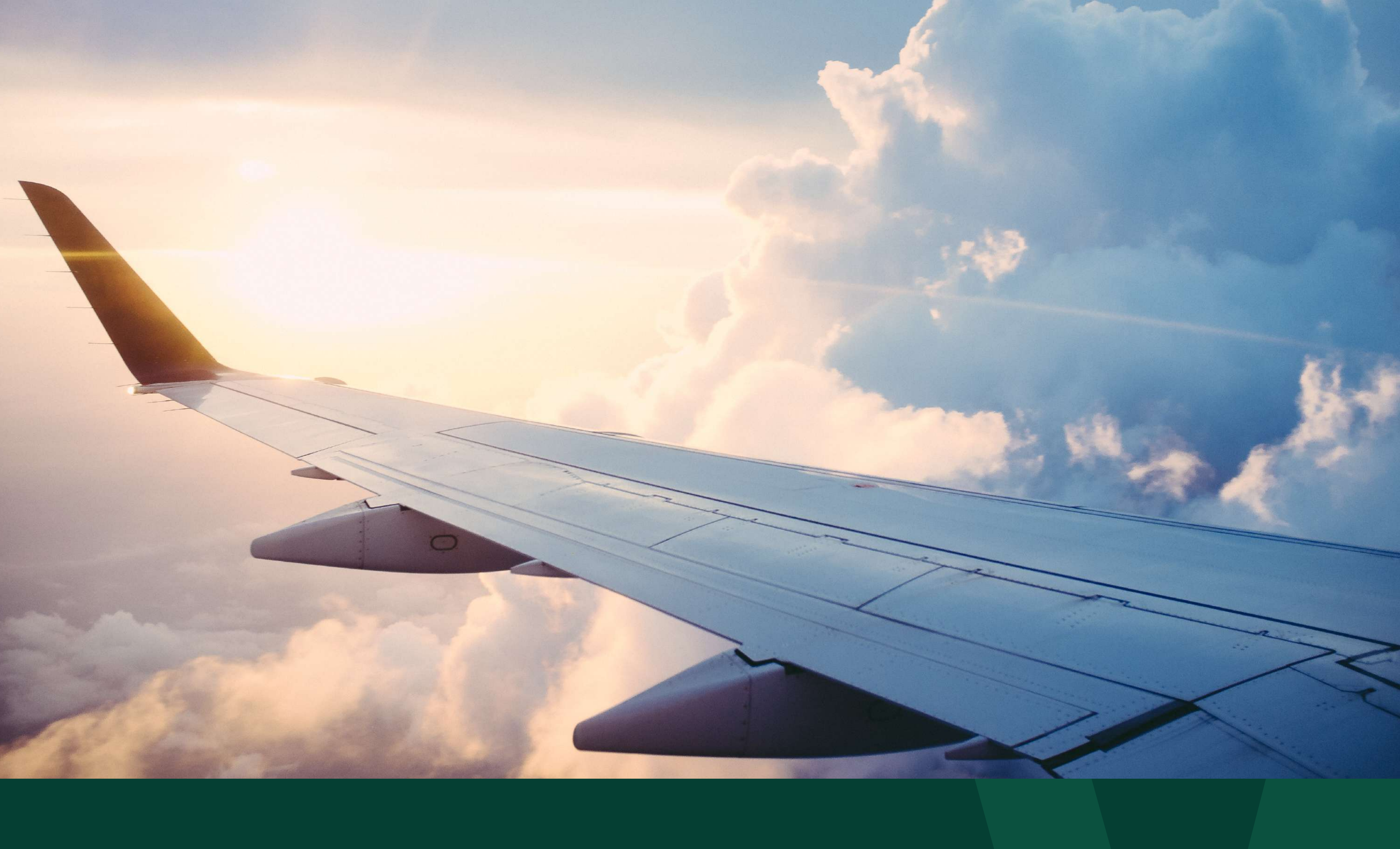

# **WIFEX** × **Booking.com** guide

How to redeem cashback on your bookings

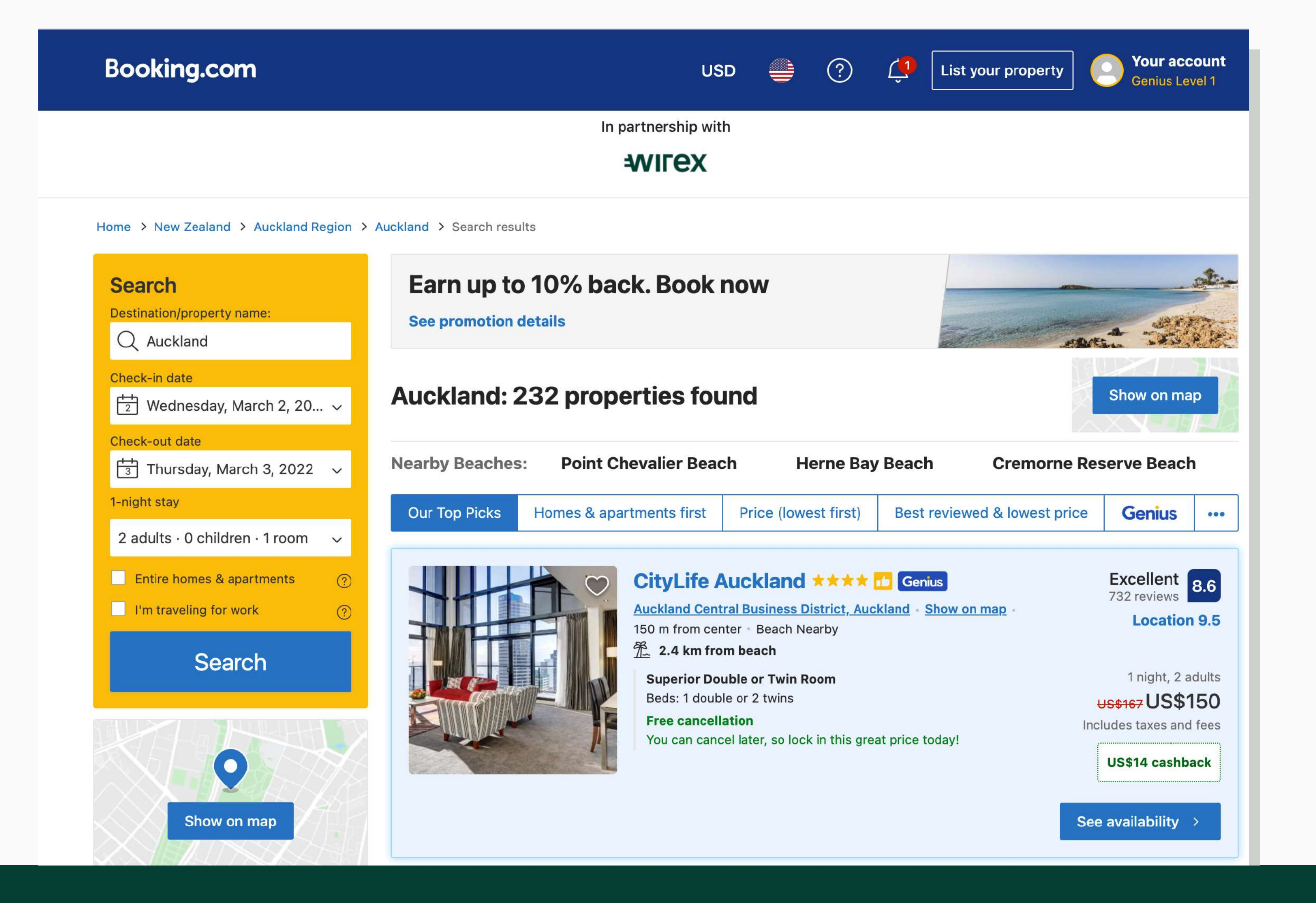

Head over to: https://www.booking.com/?aid=2145825. Log in or create a Booking.com account. Then, search for your preferred destination. Remember to book your accommodation through the link to earn cashback.

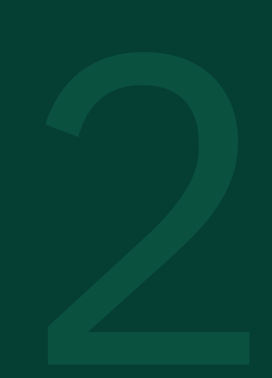

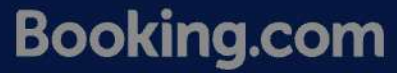

USD

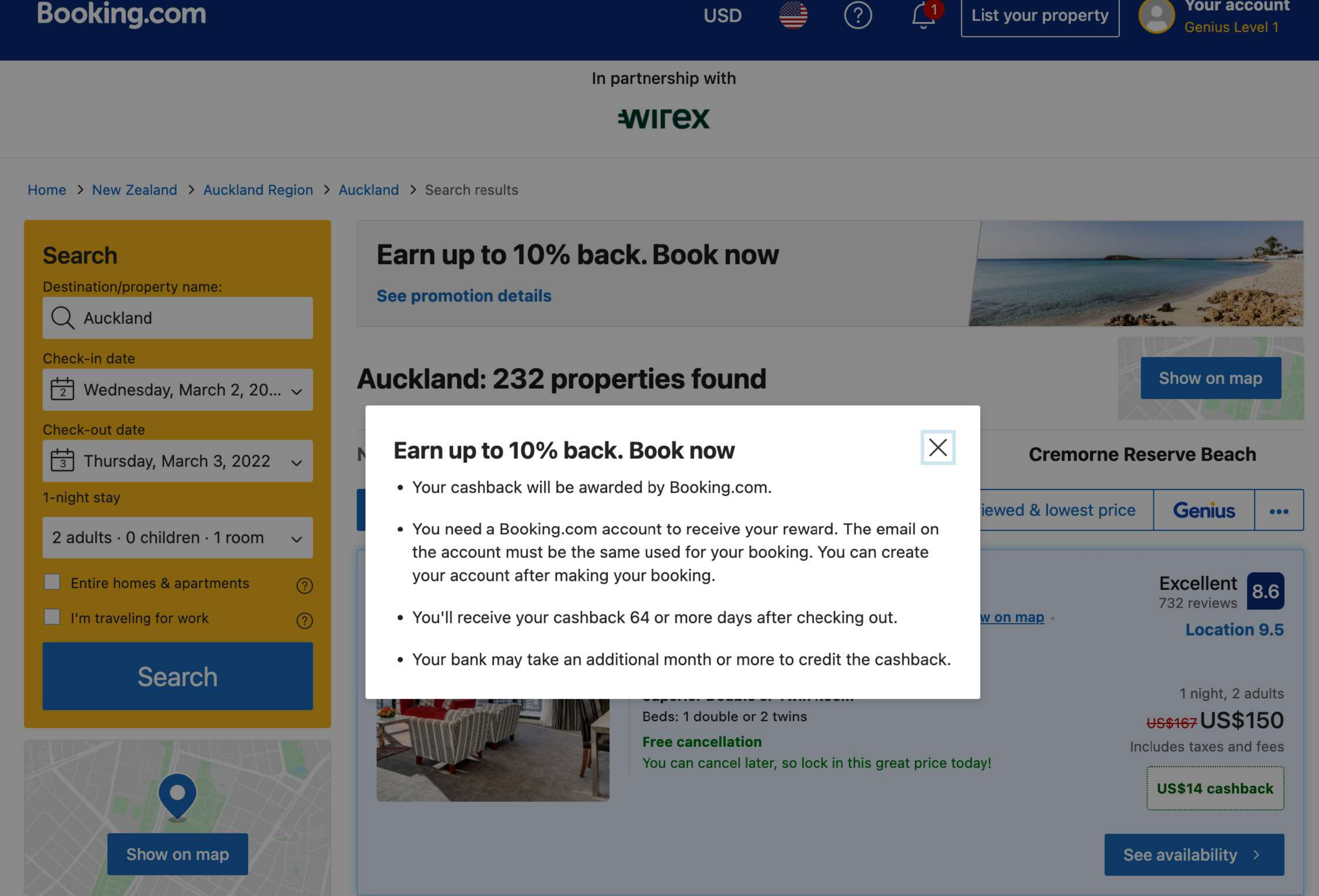

Click on 'See promotion details' on the cashback banner, a short version of T&C's pops up.

Your account

List your property

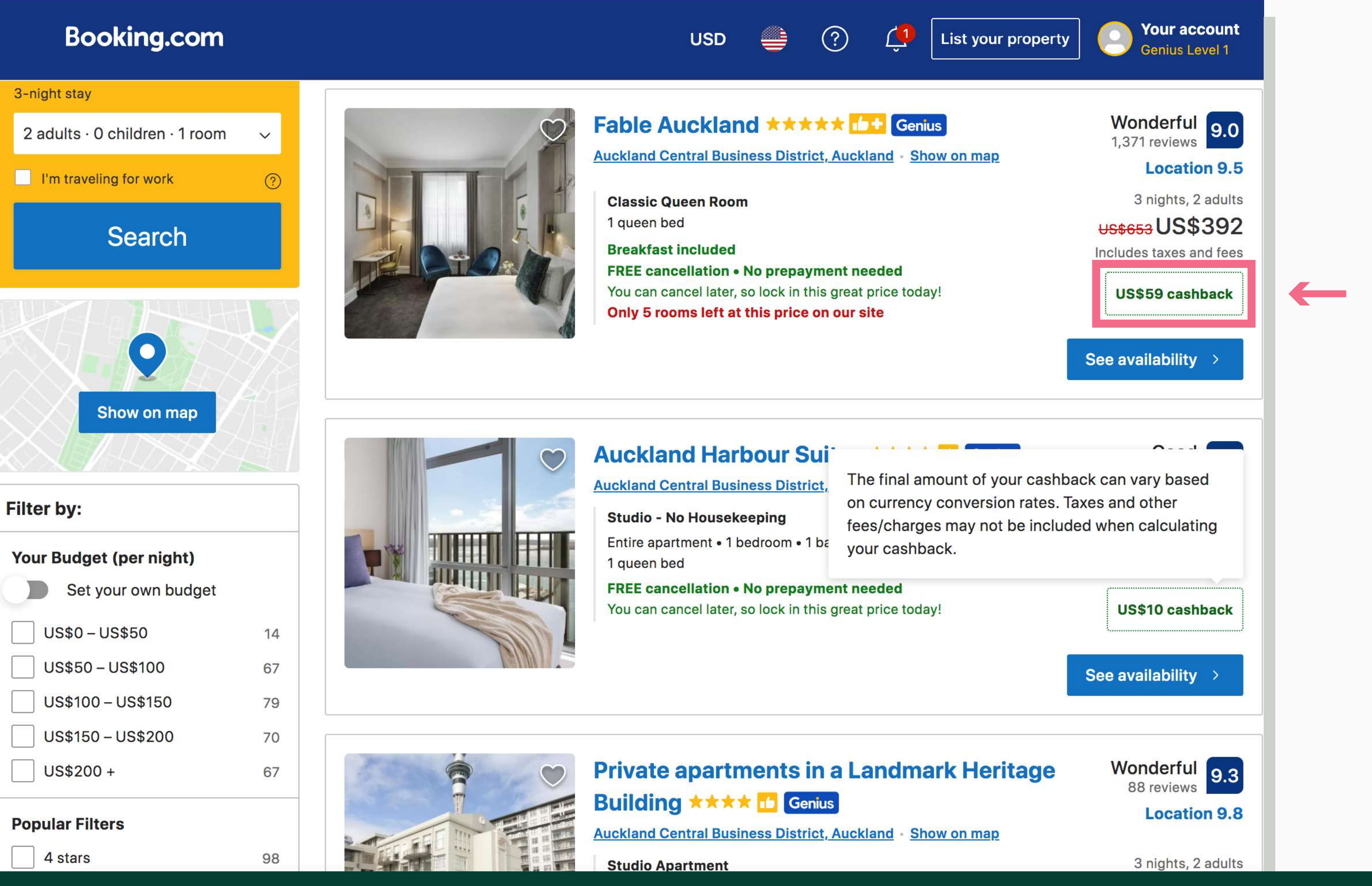

In the search results, the approximate cashback amount is shown for every accommodation. Accommodations that do not appear with the cashback badge are ineligible.

| Apartment Type                                                                                                    | Sleeps    | Price for 3 nights                                                             | Your Choices                                                                                                    |
|----------------------------------------------------------------------------------------------------|-----------|--------------------------------------------------------------------------------|----------------------------------------------------------------------------------------------------|
| Studio - No         Housekeeping         1 queen bed                                                                                                    |           | US\$210 ()<br>Includes taxes and fees<br>US\$10 cashback                       | <ul> <li>Free cancellation until 11:59 PM<br/>February 27, 2022</li> <li>NO PREPAYMENT NEEDED – pay<br/>the property</li> <li>10% Genius discount applied to<br/>price before taxes and charges</li> </ul> |
| Studio         1 queen bed         ① Entire studio 1☆ 27 m²         圖 Private kitchenette         > Private Bathroom 命 Balcony         △ View 圖 Dishwasher | <b>±±</b> | US\$259<br>US\$233 (i)<br>Includes taxes and fees<br>Genius<br>US\$11 cashback | <ul> <li>Free cancellation until 11:59 PM<br/>February 27, 2022</li> <li>NO PREPAYMENT NEEDED – pay<br/>the property</li> <li>10% Genius discount applied to<br/>price before taxes and charges</li> </ul> |

The cashback amount is also shown for every room in the hotel page.

|              | Select an<br>Apartment |                                                                             |
|--------------|------------------------|-----------------------------------------------------------------------------|
| 1 on ?       | 0 ~                    | I'll reserve                                                                |
| ay at<br>the |                        | <ul><li>It only takes 2 minutes</li><li>Confirmation is immediate</li></ul> |
|              |                        | <ul> <li>No booking fees!</li> </ul>                                        |
|              |                        |                                                                             |
|              |                        |                                                                             |
|              |                        |                                                                             |
|              |                        |                                                                             |
|              |                        |                                                                             |
| 1 on ⑦       | 0 ~                    |                                                                             |
| ay at        |                        |                                                                             |
| o the        |                        |                                                                             |
|              |                        |                                                                             |

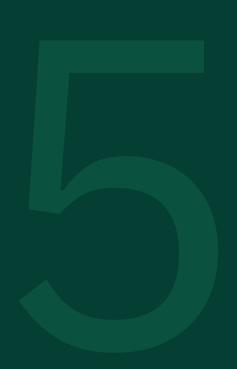

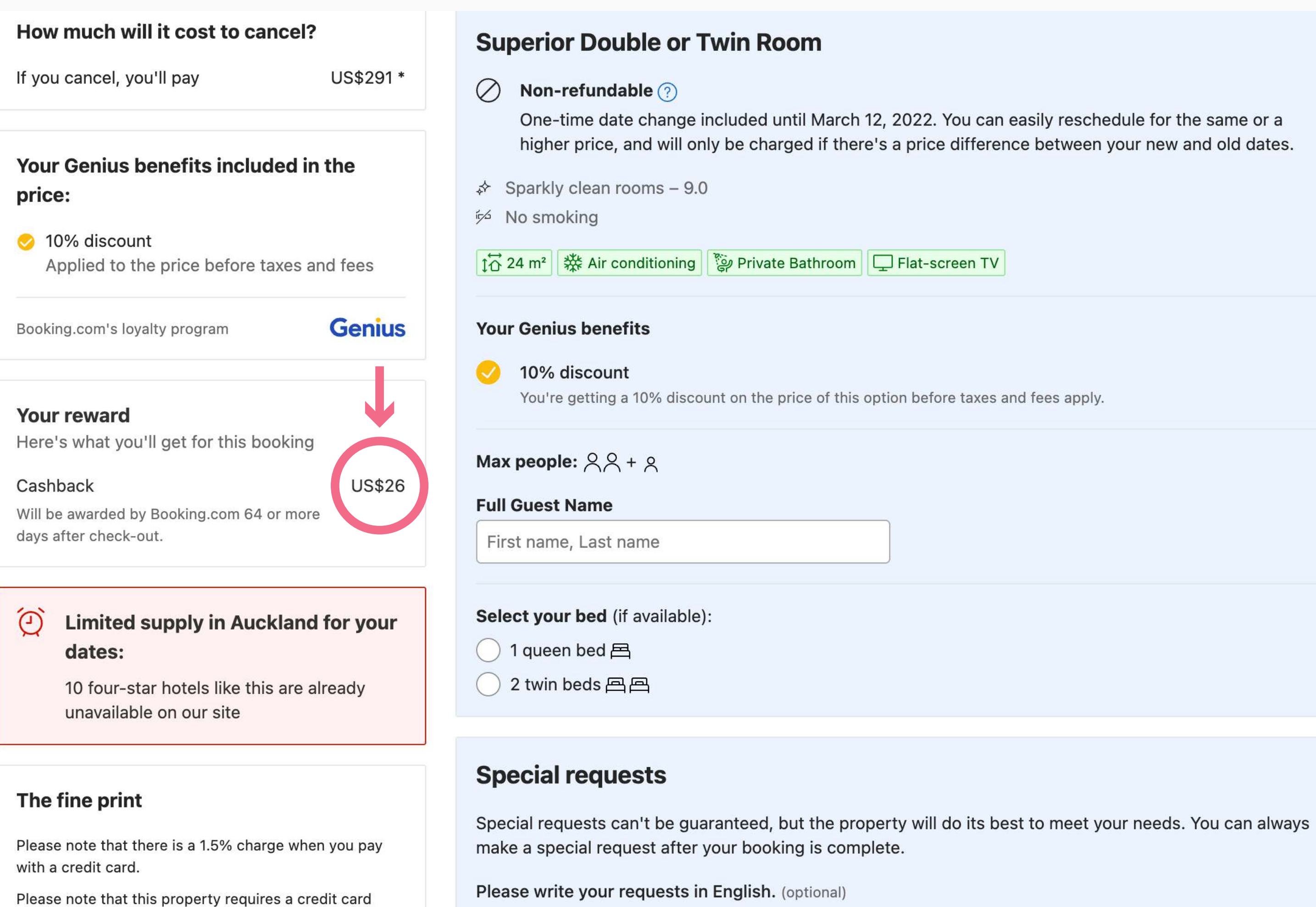

# The Price Summary will also show the cashback amount.

pre-authorization or cash deposit upon check in to

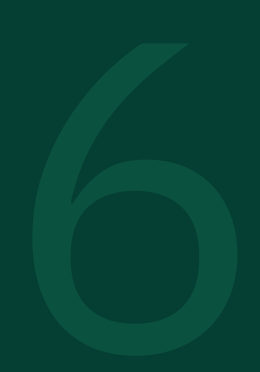

# Booking.com

## Thank you for travelling with us!

Hi

Now that you've booked, you can get a reward.

After you return from your trip, we'll verify your reward and you'll receive an email on how to claim it.

#### Want to know more about your rewards?

You can keep track of all your rewards information in the My Rewards page. Find out everything you need to know, from how you got it to when it has been paid in one place.

Check your reward status

Please visit My Rewards for more detailed information.

#### Booking.com

Herengracht 597, 1017 CE Amsterdam, Netherlands

Customer Service Privacy policy

Empowering you to experience the world.

You'll get an email confirmation once you are eligible for the cashback.

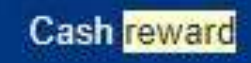

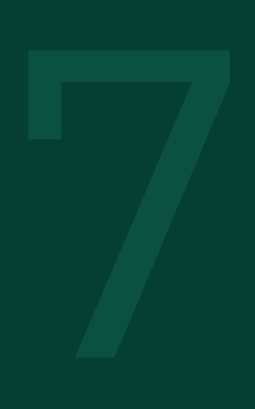

# Booking.com

# Great news - we've started processing your reward

Hi

It can take between xxx business days for you to receive your reward payment.

For more details, you can sign in to your account and view up to date rewards information.

### Keep track of your rewards

Find out all you need to know about your rewards - from how you earned it to when it will be paid, everything in one place. No need to call us!

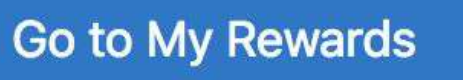

Please visit My Rewards for more detailed information.

Booking.com

You will get an email once the cashback is already being processed. You will also have access to My Rewards page, in which you can track the status of all your rewards.

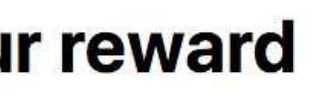

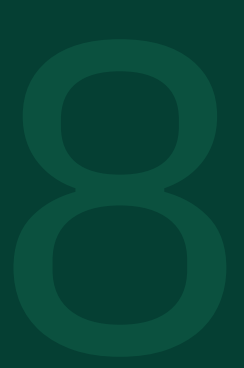

| \$ 0<br>earned @                                 | You ca<br>makin                                                                             | t <b>to earn more rewards?</b><br>an invite your friends to Booking.com to start earning rewards.<br>g sure you're signed in to stay tuned with all the rewards possib | Another way is by<br>pilities. |  |
|--------------------------------------------------|---------------------------------------------------------------------------------------------|----------------------------------------------------------------------------------------------------|--------------------------------|--|
|                                                  | Your rewards wi                                                                             | II be paid to this selected card:                                                                                                    | Change card                    |  |
| <b></b>                                          |                                                                                             |                                                                                                    |                                |  |
| ther rewarc<br>ver all rewards                   | <b>IS</b><br>possibilities and extra p<br>Reward                                            | erks you can enjoy on your next trip<br>Reward status                                                                                                    |                                |  |
| ource<br>lational ID<br>lease <u>add a credi</u> | IS<br>possibilities and extra p<br>Reward<br>\$ 61<br>t card to your account so par<br>2019 | erks you can enjoy on your next trip<br>Reward status<br>Action needed – Enter your card details<br>yment can be made                                                  |                                |  |

| \$ 0<br>earned @                                                                                                   | You ca<br>making                                                                | <b>to earn more rewards?</b><br>In invite your friends to Booking.com to start earning rewards<br>g sure you're signed in to stay tuned with all the rewards pos | s. Another way is by<br>ssibilities. |  |
|----------------------------------------------------------------------------------------------------|---------------------------------------------------------------------------------|----------------------------------------------------------------------------------------------------|--------------------------------------|--|
|                                                                                                    | Your rewards wi                                                                 | I be paid to this selected card:                                                                                                    | Change card                          |  |
|                                                                                                    |                                                                                 |                                                                                                    |                                      |  |
| ther rewards<br>ver all rewards po                                                                                 | ossibilities and extra p                                                        | erks you can enjoy on your next trip                                                                                                    |                                      |  |
| ther rewards<br>ver all rewards po                                                                                 | ossibilities and extra po<br>Reward                                             | erks you can enjoy on your next trip<br>Reward status                                                                                                    |                                      |  |
| ther rewards<br>ver all rewards po<br>ource                                                                        | ossibilities and extra po<br>Reward<br>\$ 61                                    | erks you can enjoy on your next trip<br>Reward status<br>① Action needed – Enter your card details                                                               |                                      |  |
| ther rewards<br>ver all rewards po<br>ource<br>lational ID<br>lease <u>add a credit o</u><br>lpdated on: 15 Jan 20 | sibilities and extra po<br>Reward<br>\$ 61<br>card to your account so par<br>19 | erks you can enjoy on your next trip<br>Reward status<br>Action needed – Enter your card details<br>yment can be made                                            |                                      |  |

You will have access to the My Rewards section, in which you can track the status of your rewards.

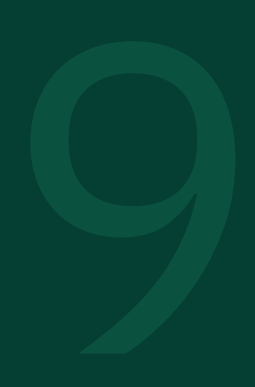